All Tech Notes, Tech Alerts and KBCD documents and software are provided "as is" without warranty of any kind. See the Terms of Use for more information.

Topic#: 002596 Created: November 2011

### Introduction

To use the Wonderware Historian Client application, you must first connect to a Wonderware Historian Server using a valid user account that has permissions to retrieve data. You can use either your Windows user account (integrated security) or a valid SQL Server user account, depending on how the Wonderware Historian Server is configured.

Use a powerful login such as **sa** in the **Server List Configuration** for the initial Historian Client (Trend or Query) connection to a Historian Server. If the sa-level permission is not used, the Historian Client might not be able to connect to the Historian Server using a login such as **wwUser** or **aaUser** and will encounter an error (Figure 1 below).

Note: This issue does not occur if a powerful login such as sa is used the very first time a connection is made.

This Tech Note provides detailed procedures for solving this problem.

# **Application Versions**

- Wonderware Historian Client v10.0 or later
- Wonderware Historian Server v10.0 or later
- · Microsoft SQL Server 2005 SP3 or later

### Assumptions

This Tech Note assumes that you are familiar with the following products:

- Historian Server v10.0 or later
- Historian Client v10.0 or later
- Microsoft SQL Server v2005 or v2008

# Procedure

When the sa-level permission is not used for the initial connection, you can see the following error:

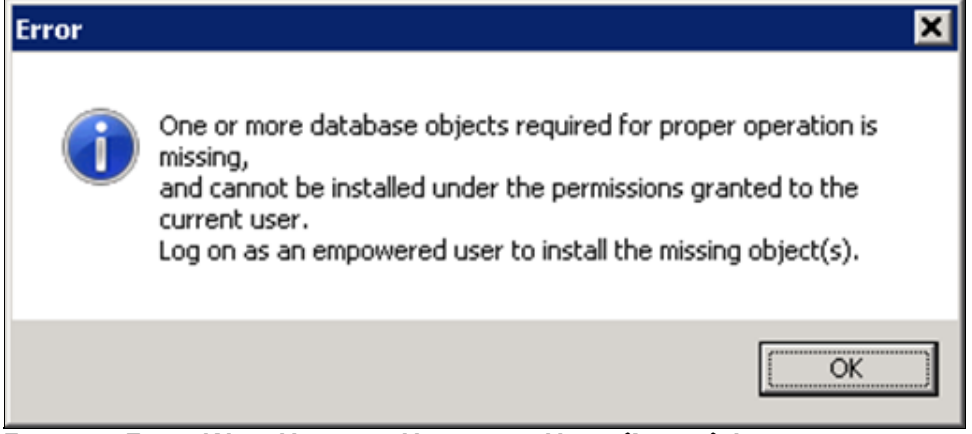

FIGURE 1: ERROR WHEN USING 'WWUSER' OR 'AAUSER' (INITIAL) LOGIN

#### To check to see if you are using 'wwUser' login.

1. In the Historian Client, click Tools > Servers. The **Server List Configuration** dialog box appears (Figure 2 below). This example shows connecting the client to a Historian **BRIANN6** using the SQL Server **wwUser** login.

|                | Jon               | Server list |                                  |
|----------------|-------------------|-------------|----------------------------------|
| Server: BRI    | ANN6              | BRIANN5     |                                  |
| Authenticatio  | n information     |             |                                  |
| 🗆 Use Integ    | rated security    |             |                                  |
| Login ID:      | wwUser            |             |                                  |
| Password:      | *****             |             |                                  |
|                | Remember password |             |                                  |
| Domain:        |                   |             |                                  |
| Timeouts in se | conds             |             |                                  |
| Connection:    | 30 1 Query: 120   |             |                                  |
|                |                   |             |                                  |
| Base URL:      |                   |             |                                  |
|                | ry:               |             |                                  |
| ⊻rtual directo |                   |             |                                  |
| Yrtual directo | 1                 |             | Contraction of the second second |

FIGURE 2: SERVER LIST CONFIGURATION

2. Click the LogOn button. An error message similar to Figure 1 (above) will appear. Complete the following steps to change the logon.

## Solution

To resolve the problem, you need to configure **View definition** properties in two Stored Procedures for both the wwUser and aaUser logins. You can complete the steps using the SQL Server Management Console (below) or programmatically.

# Using the SQL Server Management Console

- 1. Open SQL Server Management Studio (Click Start > All Programs > Microsoft SQL Server 2008 or SQL Server 2005).
- 2. Expand Databases > Runtime > Programmability > Stored Procedures. Locate the dbo.aaManualTagInsert Stored Procedure (Figure 3 below).

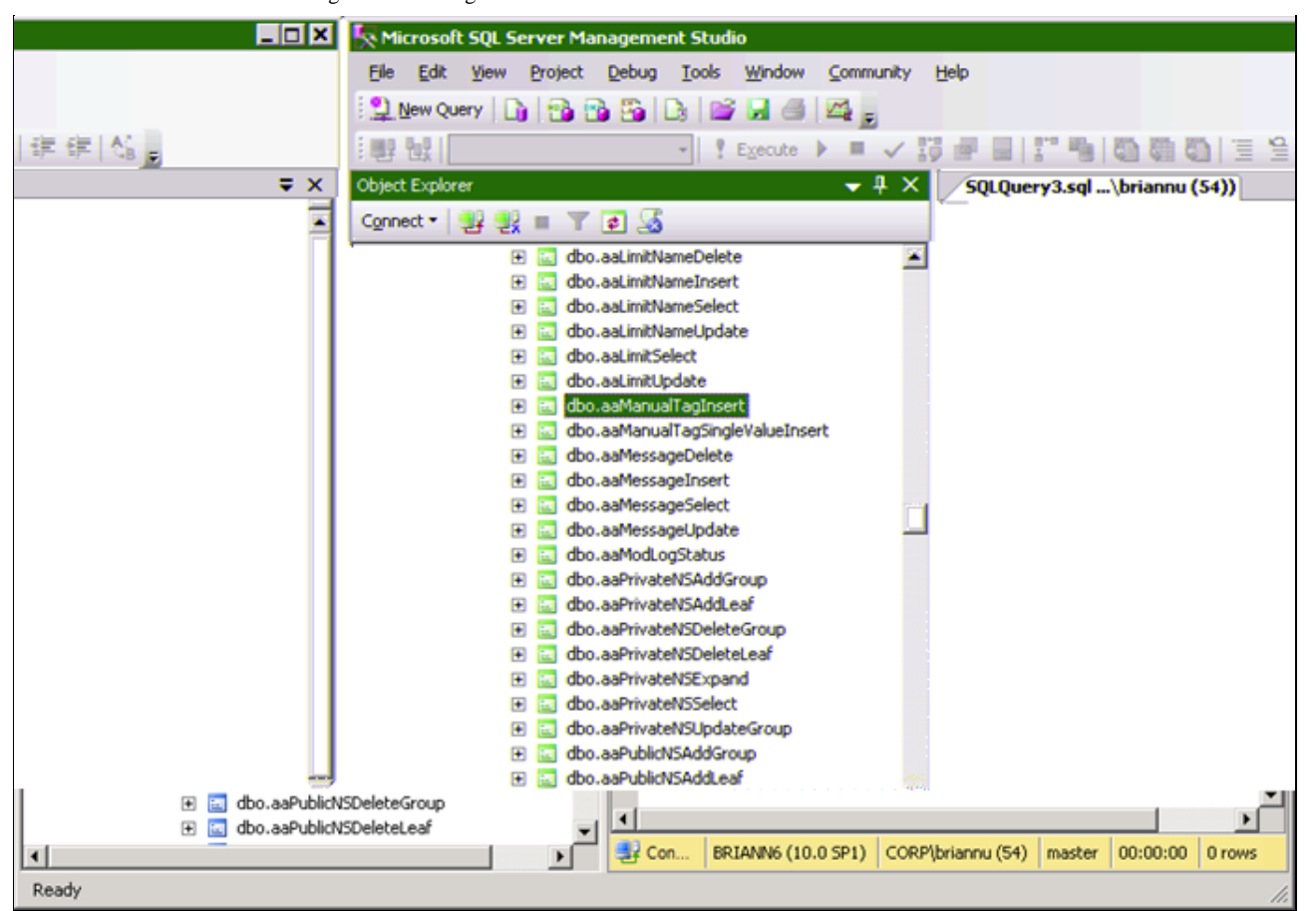

FIGURE 3: DBO.AAMANUALTAGINSERT

- 3. Right-click dbo.aaManualTagInsert and click Properties. The Stored Procedure Properties aaManualTagInsert dialog box appears.
- 4. Click the **Permissions** page (Figure 4 below):

| Permissions<br>Extended Properties                                         | Qviner.                                                                                                    | dto                                                                |       |               |           |
|----------------------------------------------------------------------------|----------------------------------------------------------------------------------------------------|--------------------------------------------------------------------|-------|---------------|-----------|
|                                                                            | Stored procedure pame:                                                                                                    | aaManualTagInset                                                   |       |               |           |
|                                                                            | Users or roles:                                                                                                    |                                                                    |       |               | Sgarch    |
|                                                                            | Name                                                                                                    |                                                                    | 1     | Туре          |           |
|                                                                            | aaAdministrators                                                                                                    |                                                                    |       | Database role |           |
|                                                                            | aaPowerUsers                                                                                                    |                                                                    |       | Database role |           |
|                                                                            | 🙍 vwaAdministrators                                                                                                    |                                                                    |       | Database role |           |
|                                                                            |                                                                                                    |                                                                    |       | Database sole |           |
|                                                                            | Permissions for anAdministr                                                                                                    | abree-                                                             |       | 000000        |           |
| rection                                                                    | Permissions for aaAdministr<br>Explicit Ettective                                                                                     | alors:                                                             |       | 00000         |           |
| er,<br>MANE                                                                | Permissions for aaAdministr<br>Explicit Effective                                                                                     | afors:                                                             | Grant | With Grant    | Deny      |
| er.<br>NN6                                                                 | Permissions for aaAdministr<br>Explicit Etfective                                                                                     | ators:<br>Grantor<br>dbo                                           | Grant | With Grant    | Deny      |
| er.<br>NN6<br>Pibriannu                                                    | Permissions for aaAdministr<br>Explicit Effective Permission<br>After<br>Control                                                      | afors:<br>Grantor<br>dbo<br>dbo                                    | Grant | With Grant    | Deny      |
| er.<br>NN6<br>Publiannu                                                    | Permissions for aaAdministr<br>Explicit Effective<br>Permission<br>Alter<br>Control<br>Execute                                        | ators:<br>Grantor<br>dbo<br>dbo<br>dbo<br>dbo                      | Grant | With Grant    | Deny      |
| er:<br>WN6<br>hection:<br>Phiniannu<br>View connection properties          | Permissions for aaAdministr<br>Explicit Etfective<br>Permission<br>Alter<br>Control<br>Execute<br>Take ownership                      | ators:<br>Grantor<br>dbo<br>dbo<br>dbo<br>dbo<br>dbo               | Grant | With Grant    | Deny      |
| rection<br>er<br>NN6<br>section<br>Publiannu<br>View connection properties | Permissions for ad-dministr<br>Explicit Effective P<br>Permission<br>After<br>Control<br>Execute<br>Take ownership<br>View definition | ators:<br>Grantor<br>dbo<br>dbo<br>dbo<br>dbo<br>dbo<br>dbo<br>dbo | Grant | With Grant    | Deny<br>F |

#### FIGURE 4: STORED PROCEDURE PROPERTIES

The wwUsers and aaUsers database roles are missing from the name list and should be added.

5. To add these roles, click the Search button. The Select Users or Roles dialog box appears (Figure 5 below).

| ers, Database roles, Application roles          | Object Types |
|-------------------------------------------------|--------------|
| the object names to select ( <u>examples</u> ): |              |
|                                                 | Check Names  |

FIGURE 5: SELECT USERS AND ROLES

- 6. Type wwUsers in the Enter the object names to select (examples): field.
- 7. Click Check Names. The object name changes to [wwUsers].

| sers, Database roles, Application roles            | Dbject Types |
|----------------------------------------------------|--------------|
| ter the object names to select ( <u>examples</u> ) |              |
| wUsers]                                            | Check Names  |
|                                                    |              |

FIGURE 6: SELECT USERS OR ROLES [WWUSERS]

- 8. Click OK.
- 9. In the Stored Procedure Properties window, highlight wwUsers role.

10. In the **Permissions for wwUsers** panel, highlight **View definition** row and click **Grant**.

| Permissions<br>Extended Properties                                                                      | Qwner.                                                                                                    | dbo                                                      |       |               |        |
|----------------------------------------------------------------------------------------------------|----------------------------------------------------------------------------------------------------|----------------------------------------------------------|-------|---------------|--------|
|                                                                                                    | Stored procedure pame:                                                                                                    | aaManualT aginsert                                       |       |               |        |
|                                                                                                    | Users or roles:                                                                                                    |                                                          |       |               | Sgarch |
|                                                                                                    | Name                                                                                                    |                                                          |       | Туре          |        |
|                                                                                                    | aaAdministrators                                                                                                    |                                                          |       | Database role |        |
|                                                                                                    | aaPowerUsers                                                                                                    |                                                          |       | Database role |        |
|                                                                                                    | 👧 www.Administrators                                                                                                    |                                                          |       | Database role |        |
|                                                                                                    |                                                                                                    |                                                          |       | Database role |        |
|                                                                                                    | wwPowerUsers                                                                                                    |                                                          |       |               |        |
|                                                                                                    | wwPowerUsers<br>wwUsers                                                                                                    |                                                          |       | Database role | 9      |
| nection                                                                                                 | Permissions for wwUsers                                                                                                    |                                                          |       | Database role | 9      |
| nection<br>Met                                                                                          | Permissions for wwUsers  Explicit Effective  Permission                                                                                                    | Grantor                                                  | Grant | Database role | Derw   |
| nection<br>ver:<br>ANN6                                                                                 | Permissions for wwUsers<br>Explicit Effective<br>Permission<br>Alter                                                                                                    | Grantor<br>dbo                                           | Grant | Database role | Dergy  |
| iection<br>er:<br>aNN6<br>nection:                                                                      | wwwPowerUsers     wwwUsers     emissions for wwwUsers:     Explicit Effective     Permission     Alter     Control                                                             | Grantor<br>dbo<br>dbo                                    | Grant | Vith Grant    | Derry  |
| tection<br>ver:<br>ANN6<br>nection:<br>Photeanu<br>View connection econeties                            | wwwPowerUsers     wwwUsers      Eremissions for wwwUsers:      Explicit Effective      Permission      Alter      Control      Execute                                         | Grantor<br>dbo<br>dbo<br>dbo                             | Grant | With Grant    | Dery   |
| nection<br>ver:<br>ANN6<br>nection:<br>3P\briannu<br>View connection propeties                          | wwwPowerUsers     wwwUsers      ermissions for wwwUsers:      Explicit Effective      Permission      Alter      Control      Execute      Take ownership                      | Grantor<br>dbo<br>dbo<br>dbo<br>dbo                      | Grant | With Grant    | Dery   |
| nection<br>ver:<br>ANN6<br>nection:<br>RP\briannu<br><u>View connection properties</u>                  | wwwPowerUsers     wwwUsers      ermissions for wwwUsers:      Explicit Effective      Permission      Alter      Control      Execute      Take ownership      View definition | Grantor<br>dbo<br>dbo<br>dbo<br>dbo<br>dbo<br>dbo        | Grant | With Grant    | Dery   |
| nection<br>ver:<br>ANN6<br>nection:<br>RP/briannu<br><u>View connection properties</u><br>ress<br>Ready | wwwPowerUsers     wwwUsers     wwwUsers     Explicit Effective     Permission     Alter     Control     Execute     Take ownership     View definition                         | Grantor<br>dbo<br>dbo<br>dbo<br>dbo<br>dbo<br>dbo<br>dbo | Grent | Vith Grant    | Dery   |

FIGURE 7: GRANT VIEW DEFINITION FOR WWUSERS

11. Repeat steps 5-10 for the **aaUsers** Database role:

| Select a page                                                                                                    | Script - 🚺 Help                                                                                                    |                                                          |       |               |          |
|----------------------------------------------------------------------------------------------------|----------------------------------------------------------------------------------------------------|----------------------------------------------------------|-------|---------------|----------|
| General<br>Permissions<br>Extended Properties                                                                     | Qwner:                                                                                                    | dbo                                                      |       |               |          |
|                                                                                                    | Stored procedure name:                                                                                                    | aaManualTagInsert                                        |       |               |          |
|                                                                                                    | Harris and a                                                                                                    | ,                                                        |       |               | Search   |
|                                                                                                    | Users or roles:                                                                                                    |                                                          |       |               | - Jaion. |
|                                                                                                    | Name                                                                                                    |                                                          |       | Туре          |          |
|                                                                                                    | aaAdministrators                                                                                                    |                                                          |       | Database role |          |
|                                                                                                    | aaPowerUsers                                                                                                    |                                                          |       | Database role |          |
|                                                                                                    | aaUsers                                                                                                    |                                                          |       | Database role | 2        |
|                                                                                                    | 🧟 www.Administrators                                                                                                    |                                                          |       | Database role |          |
|                                                                                                    | MwPowerUsers                                                                                                    |                                                          |       | Database role |          |
|                                                                                                    |                                                                                                    |                                                          |       |               | 00       |
|                                                                                                    | wwUsers                                                                                                    |                                                          |       | Database role | 2        |
| Connection                                                                                                    | Permissions for aaUsers:                                                                                                    |                                                          |       | Database role |          |
| Connection<br>Server:<br>PDIANNC                                                                                  | Permissions for aaUsers:<br>Explicit Effective                                                                                          | Grantor                                                  | Grant | Database role | Deny     |
| Connection<br>Server:<br>BRIANN6                                                                                  | Permissions for aaUsers:<br>Explicit Effective<br>Permission<br>Alter                                                                   | Grantor<br>dbo                                           | Grant | Vith Grant    | Deny     |
| Connection<br>Server:<br>BRIANN6<br>Connection:<br>COBP\brianou                                                   | Permissions for aaUsers:<br>Explicit Effective<br>Permission<br>Alter<br>Control                                                        | Grantor<br>dbo<br>dbo                                    | Grant | With Grant    | Deny     |
| Connection<br>Server:<br>BRIANN6<br>Connection:<br>CORP\briannu                                                   | Permissions for aaUsers:<br>Explicit Effective<br>Permission<br>Alter<br>Control<br>Execute                                             | Grantor<br>dbo<br>dbo<br>dbo                             | Grant | Vith Grant    | Deny     |
| Connection<br>Server:<br>BRIANN6<br>Connection:<br>CORP\briannu<br>IV View connection properti                    | Permissions for aaUsers:<br>Explicit Effective Permission<br>Alter<br>Control<br>Execute<br>Take ownership                              | Grantor<br>dbo<br>dbo<br>dbo<br>dbo                      | Grant | Vith Grant    | Deny     |
| Connection<br>Server:<br>BRIANN6<br>Connection:<br>CORP\briannu<br>Wiew connection properti<br>Process            | Permissions for aaUsers:<br>Explicit Effective<br>Permission<br>Alter<br>Control<br>Execute<br>Take ownership<br>View definition        | Grantor<br>dbo<br>dbo<br>dbo<br>dbo<br>dbo<br>dbo        | Grant | Vith Grant    | Deny     |
| Connection<br>Server:<br>BRIANN6<br>Connection:<br>CORP\briannu<br>Wiew connection properti<br>Progress           | Permissions for aaUsers:<br>Explicit Effective<br>Permission<br>Alter<br>Control<br>Execute<br>Take ownership<br>View definition        | Grantor<br>dbo<br>dbo<br>dbo<br>dbo<br>dbo<br>dbo<br>dbo | Grant | Vith Grant    | Deny     |
| Connection<br>Server:<br>BRIANN6<br>Connection:<br>CORP\briannu<br>View connection properti<br>Progress<br>Ready  | Eermissions for aaUsers:     Explicit Effective     Permission     Alter     Control     Execute     Take ownership     View definition | Grantor<br>dbo<br>dbo<br>dbo<br>dbo<br>dbo<br>dbo        | Grant | Vith Grant    | Deny     |
| Connection<br>Server:<br>BRIANN6<br>Connection:<br>CORP\briannu<br>IView connection properti<br>Progress<br>Ready | Eermissions for aaUsers:     Explicit Effective     Permission     Alter     Control     Execute     Take ownership     View definition | Grantor<br>dbo<br>dbo<br>dbo<br>dbo<br>dbo<br>dbo        | Grant | Vith Grant    | Deny     |
| Connection<br>Server:<br>BRIANN6<br>Connection:<br>CORP\briannu<br>IView connection properti<br>Progress<br>Ready | Eermissions for aaUsers:     Explicit Effective     Permission     Alter     Control     Execute     Take ownership     View definition | Grantor<br>dbo<br>dbo<br>dbo<br>dbo<br>dbo               | Grant | Vith Grant    | Deny     |

FIGURE 8: GRANT VIEW DEFINITION FOR AAUSERS

12. Repeat steps 5-11 in order to configure Grant View definition for both wwUsers and aaUsers for the **dbo.aaManualTagSingleValueInsert** Stored Procedure.

| lecta page                                                                                         | Script - Help                                                                                                    |                            |                                            |       |                             |         |
|----------------------------------------------------------------------------------------------------|----------------------------------------------------------------------------------------------------|----------------------------|--------------------------------------------|-------|-----------------------------|---------|
| <sup>a</sup> General<br><sup>a</sup> Permissions<br><sup>a</sup> Extended Properties               | Qwner.                                                                                                    | dbo                        |                                            |       |                             |         |
|                                                                                                    | Stored procedure name:                                                                                                    | aaManualTagSingleValueInse | at                                         |       |                             |         |
|                                                                                                    | Users or roles:                                                                                                    |                            |                                            |       |                             | Sgarch. |
|                                                                                                    | Name                                                                                                    |                            |                                            |       | Туре                        |         |
|                                                                                                    | aaAdministrators                                                                                                    |                            |                                            |       | Database role               |         |
|                                                                                                    | aaPowerUsers                                                                                                    |                            |                                            |       | Database role               |         |
|                                                                                                    | aaUsers                                                                                                    |                            |                                            |       | Database role               |         |
|                                                                                                    | 🔬 wwwAdministrators                                                                                                    |                            |                                            |       | Database role               |         |
|                                                                                                    | 👧 wwPowerUsers                                                                                                    |                            |                                            |       | Database role               |         |
|                                                                                                    | 16.28                                                                                                    |                            |                                            |       |                             |         |
|                                                                                                    | wwUsers                                                                                                    |                            |                                            |       | Database role               | 1       |
| nection                                                                                            | Permissions for aaUsers:<br>Explicit Effective                                                                                                    |                            |                                            |       | Database role               |         |
| nection<br>ver:<br>ANNG                                                                            | Permissions for aaUsers:<br>Explicit Effective                                                                                                    |                            | Grantor                                    | Grant | Database role<br>With Grant | Deny    |
| nection<br>Ver.<br>ANNS                                                                            | Permissions for aaUsers:<br>Explicit Effective<br>Permission<br>Alter                                                                                       |                            | Grantor<br>dbo                             | Grant | Database role               | Dery    |
| nection<br>ver:<br>ANN6<br>nection:<br>RP\briannu                                                  | Permissions for aaUsers:<br>Explicit Effective<br>Permission<br>Alter<br>Control                                                                            |                            | Grantor<br>dbo<br>dbo                      | Grant | Database role               | Dery    |
| nection<br>ver:<br>ANN6<br>inection:<br>RPUbriannu<br>View connection properties                   | Permissions for aaUsers:<br>Explicit Effective Permission<br>Alter<br>Control<br>Execute                                                                    |                            | Grantor<br>dbo<br>dbo<br>dbo               | Grant | Vith Grant                  | Dery    |
| nection<br>ver:<br>ANN6<br>nection:<br>RP\briannu<br><u>View connection properties</u>             | wwwUsers      Permissions for aaUsers:     Explicit Effective      Permission      Alter      Control      Execute      Take ownership                      |                            | Grantor<br>dbo<br>dbo<br>dbo<br>dbo        | Grant | With Grant                  | Dery    |
| Inection<br>Iver:<br>IANN6<br>Innection:<br>RP\briannu<br>View connection properties               | wwwUsers      Permissions for aaUsers:     Explicit Effective      Permission      Alter      Control      Execute      Take ownership      View definition |                            | Grantor<br>dbo<br>dbo<br>dbo<br>dbo<br>dbo | Grant | Vith Grant                  | Deny    |
| nection<br>ver:<br>IANN6<br>mection:<br>RP\briannu<br>View connection properties<br>grees          | wwWsers      Permissions for aaUsers:     Explicit Effective      Permission      Alter      Control      Execute      Take ownership      View definition  |                            | Grantor<br>dbo<br>dbo<br>dbo<br>dbo<br>dbo | Grant | Vith Grant                  | Deny    |
| nection<br>ver:<br>ANNS<br>mection:<br>RP/briannu<br>View connection properties<br>press<br>Ready  | wwWJsers  Permissions for aaUsers: Explicit Effective Permission Alter Control Execute Take ownership View definition                                       |                            | Grantor<br>dbo<br>dbo<br>dbo<br>dbo<br>dbo | Grant | Database role               | Dery    |
| nection<br>ver:<br>ANN6<br>nection:<br>Provision properties<br>View connection properties<br>Ready | wwWJsers  Permissions for aaUsers: Explicit Effective Permission Alter Control Execute Take ownership View definition                                       |                            | Grantor<br>dbo<br>dbo<br>dbo<br>dbo<br>dbo | Grant | Vith Grant                  | Dery    |

FIGURE 9: GRANT VIEW DEFINITION FOR AAUSERS FOR THE DBO.AAMANUALTAGSINGLEVALUEINSERT STORED PROCEDURE

13. Click **OK** then restart the MS SQL Server.

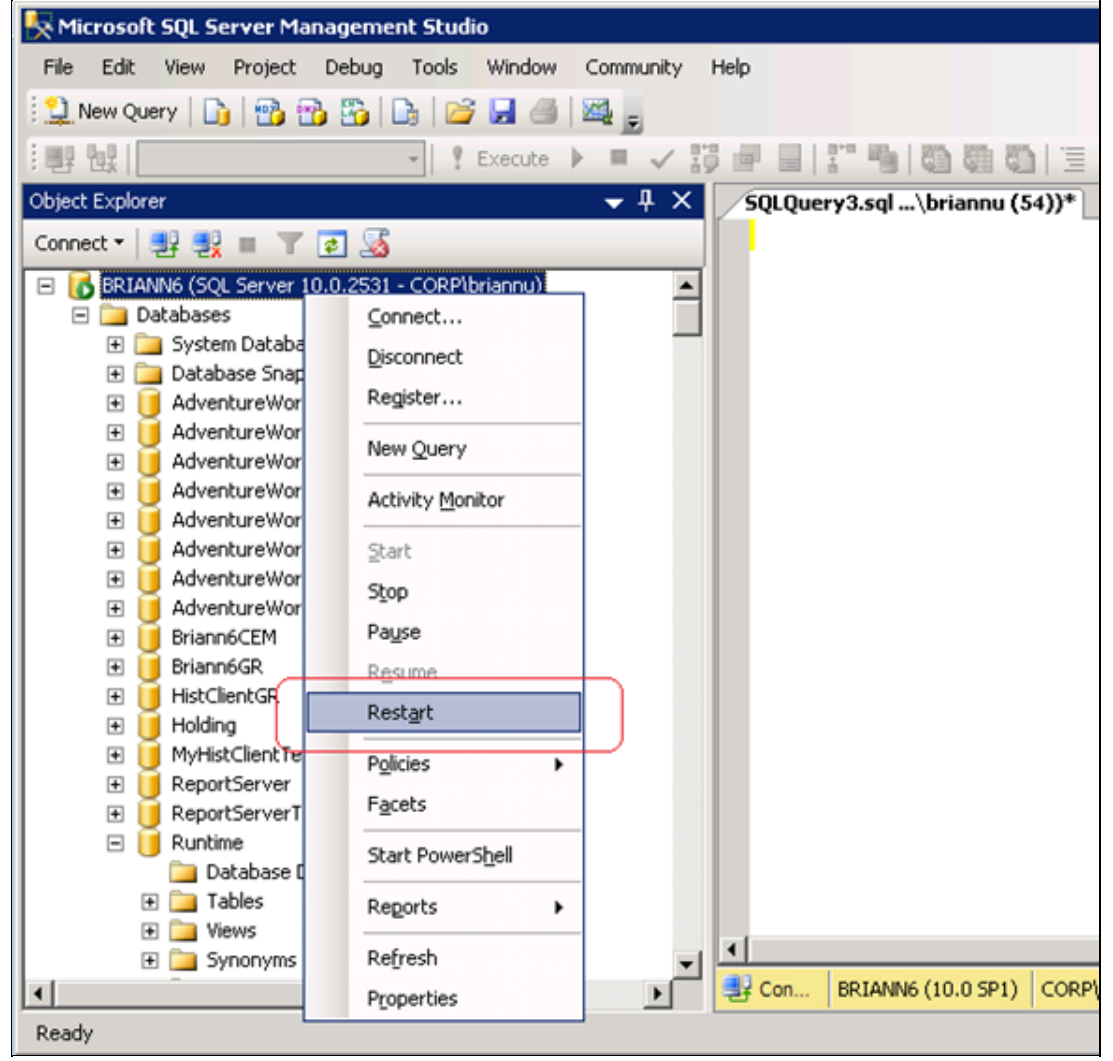

FIGURE 10: RESTART SQL SERVER

14. Click Yes when prompted to restart the SQL Server.

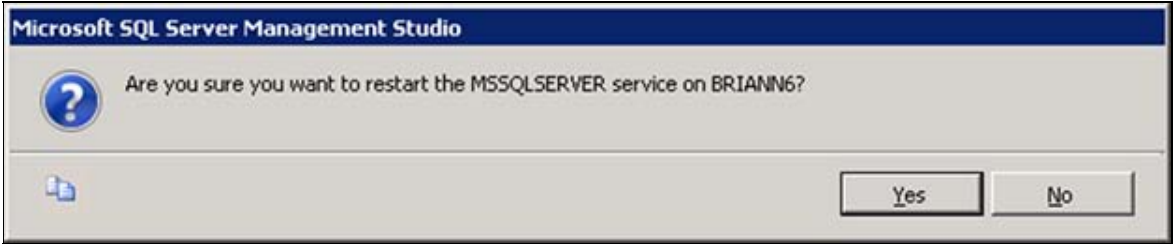

FIGURE 11: RESTART MSSQLSERVER SERVICE

You can now logon from a Historian Client using wwUser.

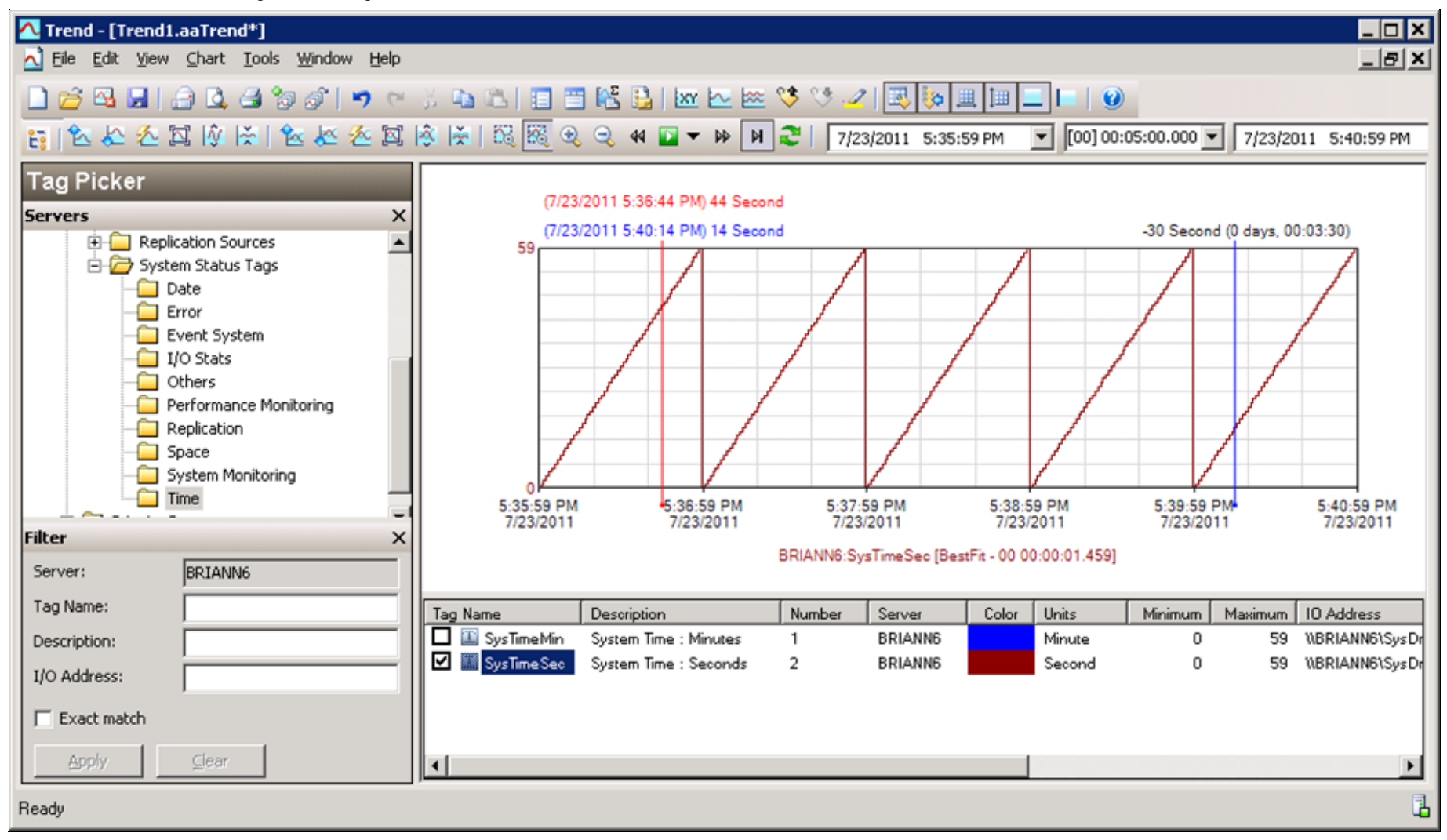

FIGURE 12: SUCCESSFUL CLIENT LOGON

# Programmatically

Alternatively, you can run the following Transact-SQL script to grant the appropriate permissions to the stored procedures:

```
USE Runtime

GO

GRANT VIEW DEFINITION ON [dbo].[aaManualTagInsert] TO [wwUsers]

GO

GRANT VIEW DEFINITION ON [dbo].[aaManualTagInsert] TO [aaUsers]

GO

GRANT VIEW DEFINITION ON [dbo].[aaManualTagSingleValueInsert] TO [aaUsers]

GO

GO
```

B. Nguyen & C. Boutcher

Tech Notes are published occasionally by Wonderware Technical Support. Publisher: Invensys Systems, Inc., 26561 Rancho Parkway South, Lake Forest, CA 92630. There is also technical information on our software products at Wonderware Technical Support.

For technical support questions, send an e-mail to wwsupport@invensys.com.

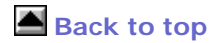

©2011 Invensys Systems, Inc. All rights reserved. No part of the material protected by this copyright may be reproduced or utilized in any form or by any means, electronic or mechanical, including photocopying, recording, broadcasting, or by anyinformation storage and retrieval system, without permission in writing from Invensys Systems, Inc. Terms of Use.